## SF MATCH VIDEO CONFERENCE

**NOTE:** View the list of supported internet browsers below. Please make sure your computer is updated with one of these browsers to participate in the SF Match video conference.

- Google Chrome (version 78 and later), for macOS, Windows, and Ubuntu LTS 16.04 and later.
- Chromium-based Edge (version 79 and later), for Windows.
- Chromium-based Electron (Electron 7 and later, with Chromium version 78 and later).
- Safari (version 12, audio and video only, no content sharing), for macOS.
- Safari (version 12.1.1 and later, audio and video only, no content sharing), for iOS.
- Safari (version 13 and later, content sharing with screen capture requires turning on the Develop, Experimental Features, Screen Capture feature in the browser), for macOS
- Firefox is not supported.

**Step 1)** Interview type must be set to "SF Match Video Conference". To view interview type, go to the Interview Scheduler "Interviews" page. Select the date of the interview and click the "Edit" button.

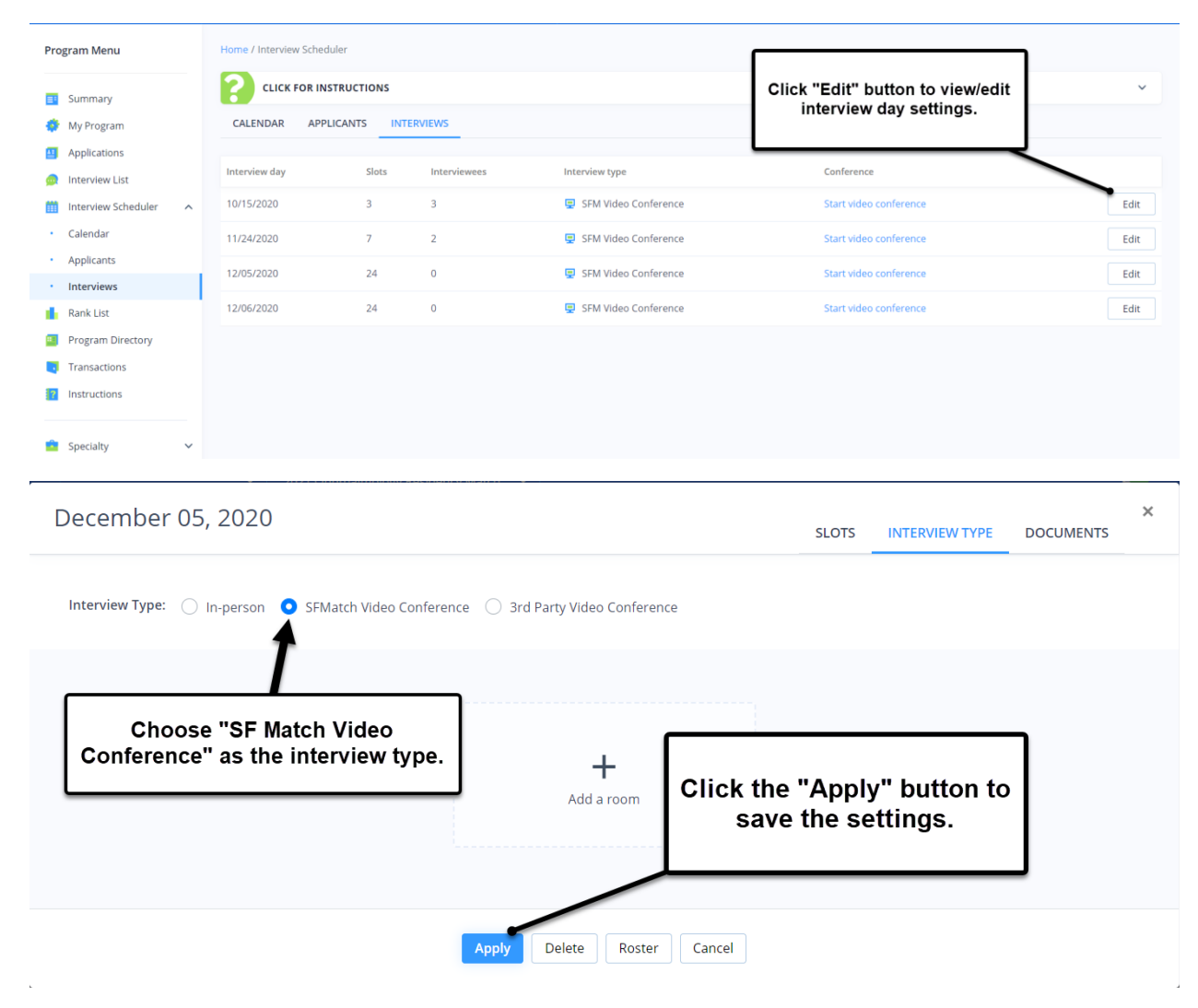

**Step 2)** Add public and private rooms. Click the "+" button to add a room. Name the room and mark if the room will be public or private then press the "Save" button. Program users have access to join all rooms that have been added at will. Applicants can join public rooms, but can only come into a private room when they are invited by a program user.

**NOTE:** A program user cannot place a candidate in a room. The candidate must join the room after being invited.

|                              |                            | CONFERENCE ROOMS         |                | rooms. |
|------------------------------|----------------------------|--------------------------|----------------|--------|
| <b>€</b> Pri<br>INTI<br>Empt | vate<br>ERVIEW ROOM 1<br>y | Public<br>LOBBY<br>Empty | +<br>Add aroom |        |
| Jo                           | in Invite                  | Join                     |                |        |

**Step 3)** Add program users that will participate in the interview day. All program users that will participate in the SF Match Video Conference will need an account to log into the SF Match system. Check the "Manage Interviews" box in their user account permissions for them to have access to join the video conference.

| Add Program                                | User                                                     |                                                                                                    |  |
|--------------------------------------------|----------------------------------------------------------|----------------------------------------------------------------------------------------------------|--|
| PERMISSIONS<br>Role*<br>Select one         | Check the p<br>Interviews" f<br>will be parti<br>Video C | ermission box "Manage<br>or all program users that<br>cipating in the SF Match<br>onference interview. |  |
| Permissions           Edit Program Profile | 3                                                        | CAS Notifications                                                                                      |  |
| Manage user accour                         | its 😮                                                    | Interview notifications                                                                                |  |
| Manage Interviews                          | 9                                                        | Invoices                                                                                               |  |
| Submit Rank List/Vie                       | w Match Results 😧                                        | Match Results                                                                                          |  |
| View Applications 😧                        |                                                          |                                                                                                    |  |
| View Archive 😢                             |                                                          |                                                                                                    |  |
|                                            |                                                          |                                                                                                    |  |
| PROFILE<br>Salutation                      | First pame*                                              | M L Last name*                                                                                         |  |
| Select                                     |                                                          |                                                                                                    |  |
| Credentials                                | Email*                                                   |                                                                                                    |  |

**Step 4)** Practice joining rooms from the device you will be using during the interview session. Each user at your program should practice joining rooms from the device they will be using during the interview session. To practice joining rooms, go to the Interview Scheduler, "Interviews" page. Click "Start Video Conference" next to one of the interview dates created (this will not provide applicants access to join any rooms). Click the "Join" button to access specific rooms you have created.

**NOTE:** Your microphone and camera are defaulted to being off. Enable your microphone and camera each time you enter a room. You can also change the audio and video input/output settings by selecting the "Configure" button or by going to the browser settings.

| Program Menu              | Home / Interview Sche  | eduler               |                            |                          |                        |                                             |
|---------------------------|------------------------|----------------------|----------------------------|--------------------------|------------------------|---------------------------------------------|
| Summary                   |                        | NSTRUCTIONS          |                            |                          |                        | ~                                           |
| 🔅 My Program              | CALENDAR AP            | PLICANTS INTI        | RVIEWS                     |                          |                        |                                             |
| Applications              |                        |                      |                            |                          |                        |                                             |
| 🙍 Interview List          | Interview day          | Slots                | Interviewees               | Interview type           | Conference             |                                             |
| 🛗 Interview Scheduler 🔨 🔨 | 10/15/2020             | 3                    | 3                          | SFM Video Conference     | Start video conference | Edit                                        |
| Calendar                  | 11/24/2020             | 7                    | 2                          | SFM Video Conference     | Start video conference | Edit                                        |
| Applicants                | 12/05/2020             | 24                   | 0                          | SFM Video Conference     | Start video conference | Edit                                        |
| Interviews     Rank List  | 12/06/2020             | 24                   |                            |                          | Start video conference | Edit                                        |
| Program Directory         |                        |                      | Click '                    | "Start video conference" |                        |                                             |
| Transactions              |                        |                      |                            |                          |                        |                                             |
| Instructions              |                        |                      |                            |                          | _                      |                                             |
|                           |                        |                      |                            |                          |                        |                                             |
| Specialty V               |                        |                      |                            |                          |                        |                                             |
|                           |                        |                      |                            |                          |                        |                                             |
|                           | SF Match Residency and | d Fellowship Matchin | g Services. All Rights Res | erved.                   | Priv                   | acy, Policy and Terms of Service Contact Us |

| Back to the Schedule | November 24    | , 2020 ROOMS (2) ATTENDEES     | DOCUMENTS                |                 |                            |         |
|----------------------|----------------|--------------------------------|--------------------------|-----------------|----------------------------|---------|
| Open interview day   | for Applicants |                                | с                        | DNFERENCE ROOMS |                            |         |
|                      |                | Private INTERVIEW ROOM 1 Empty | Public<br>LOBBY<br>Empty |                 | +<br>Add a room            |         |
|                      |                | Join                           | te Join                  |                 |                            |         |
|                      |                |                                |                          |                 | Press "Join" button to ent | er room |

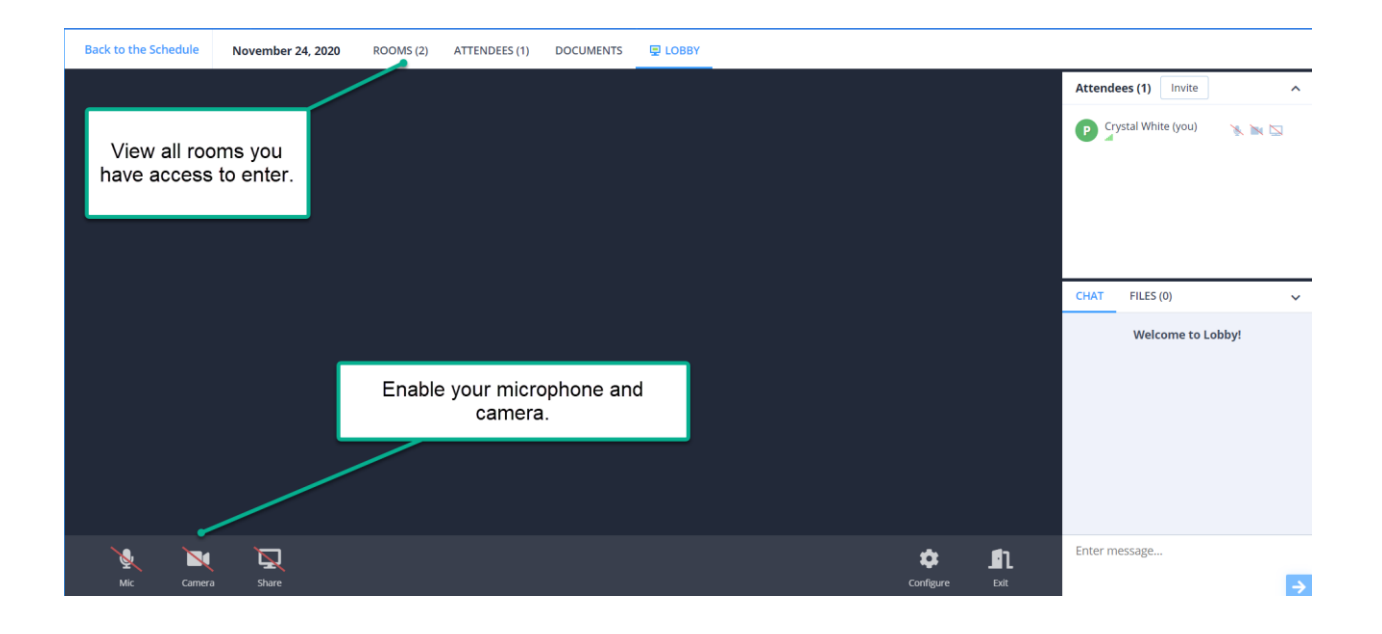

**Step 5)** Open interview day for applicants. Click "Open interview day for Applicants" button to give candidates the ability to join public rooms.

**NOTE:** It could be helpful to open the interview day for applicants before your interview session will begin. This will give applicants time to test out their devices to make sure they are working appropriately.

| Open interview day for A | pplicants | Click "Op<br>allow ca | ben interview day for Ap<br>ndidates to access any<br>have been creat | oplicants" button to<br>public rooms that<br>ed. |
|--------------------------|-----------|-----------------------|-----------------------------------------------------------------------|--------------------------------------------------|
|                          |           |                       | CONFERENCE ROOMS                                                      |                                                  |
|                          | A Private | 11                    | Public<br>LOBBY                                                       |                                                  |
|                          | Empty     |                       | Empty                                                                 | +<br>Add a room                                  |
|                          | Join      | Invite                | Join                                                                  |                                                  |

**Step 6)** Invite candidates into a private room. There are multiple ways to invite a candidate into a room.

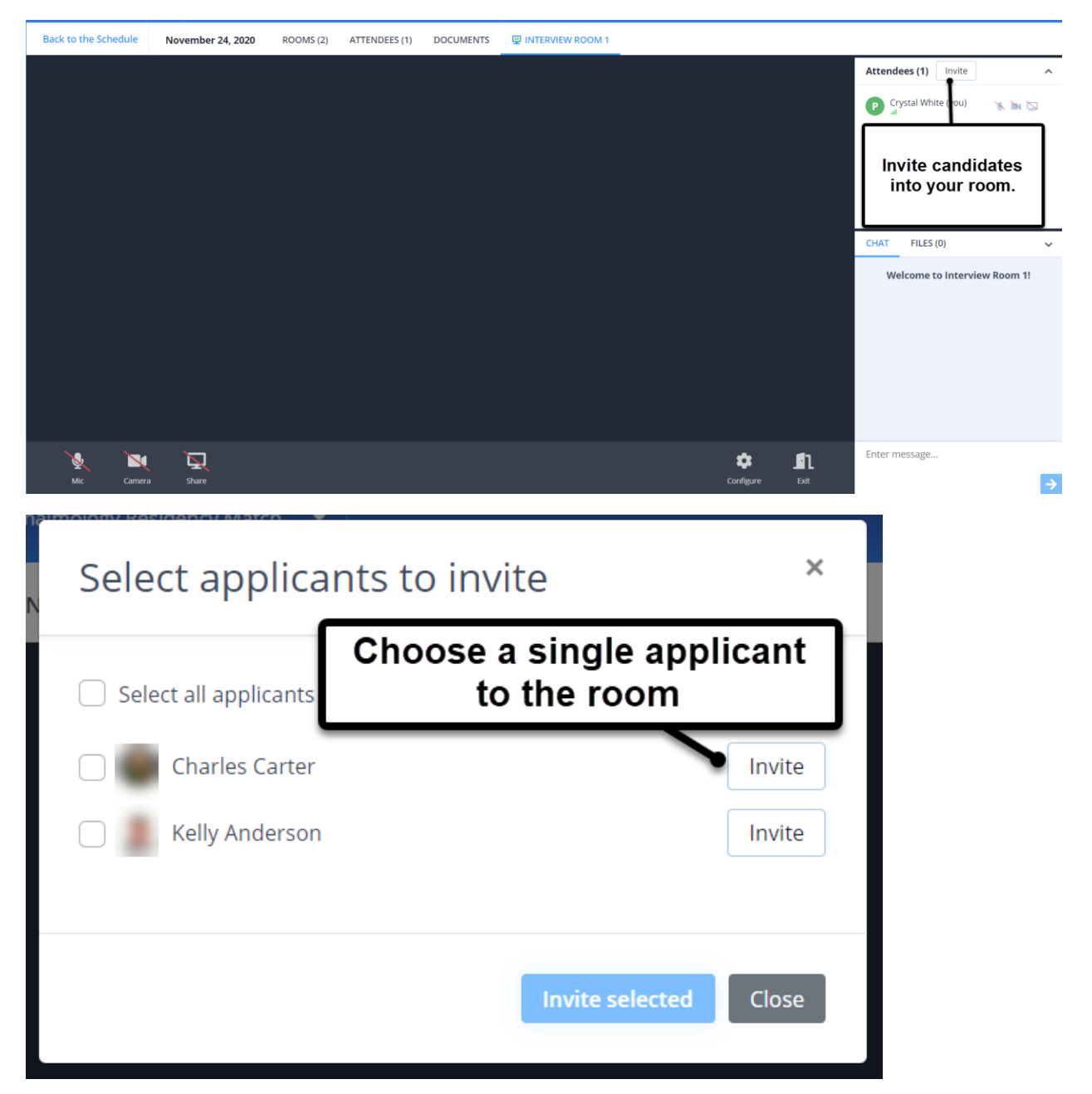

A) As a program user in a room, click the invite button on the right side of the screen.

B) As a program user not in the room, you can invite a candidate to join a room. View the "Rooms" tab and select the room you want the candidate to join. Click "Invite" and select the candidate's name. The candidate will receive a message that he/she has been invited into a private interview room.

| ack to the Schedu | ule November 24, 2020 ROOMS | 4) ATTENDEES DOCUMENTS |                 |                 |  |
|-------------------|-----------------------------|------------------------|-----------------|-----------------|--|
| Close interview   | w day for Applicants        |                        |                 |                 |  |
|                   |                             | CONFE                  | RENCE ROOMS     |                 |  |
|                   | A Private                   | A Private              | Private         | Public<br>LOBBY |  |
|                   | Empty                       | Empty                  | Empty           | Empty           |  |
|                   |                             | loin                   |                 | nvite lain      |  |
|                   |                             | Juni                   |                 | June            |  |
|                   | Click the "Invite" buttor   | to view                | +<br>Add a room |                 |  |
|                   | list of candidates          | 5.                     |                 |                 |  |
|                   |                             |                        |                 |                 |  |
| nolomy            | Residency Match             |                        |                 |                 |  |
| Sel               | lect applica                | ants to invit          | e               | ×               |  |
|                   |                             | Invite car             | ndidate to jo   | oin             |  |
| S                 | Select all applicants       | private in             | iterview roo    | om              |  |
|                   |                             |                        |                 |                 |  |
|                   | Kelly Anderson              |                        |                 | Invite          |  |
| $\bigcirc$        | Charles Carter              |                        |                 | Invite          |  |
|                   | -                           |                        |                 |                 |  |
|                   |                             |                        |                 |                 |  |
|                   |                             |                        |                 |                 |  |
|                   |                             |                        | Invite selected | Close           |  |
|                   |                             |                        |                 |                 |  |

## Step 7) Remove candidates from room.

**A)** If you are in the room with the candidate, select the settings icon to remove the applicant from having access to the private room.

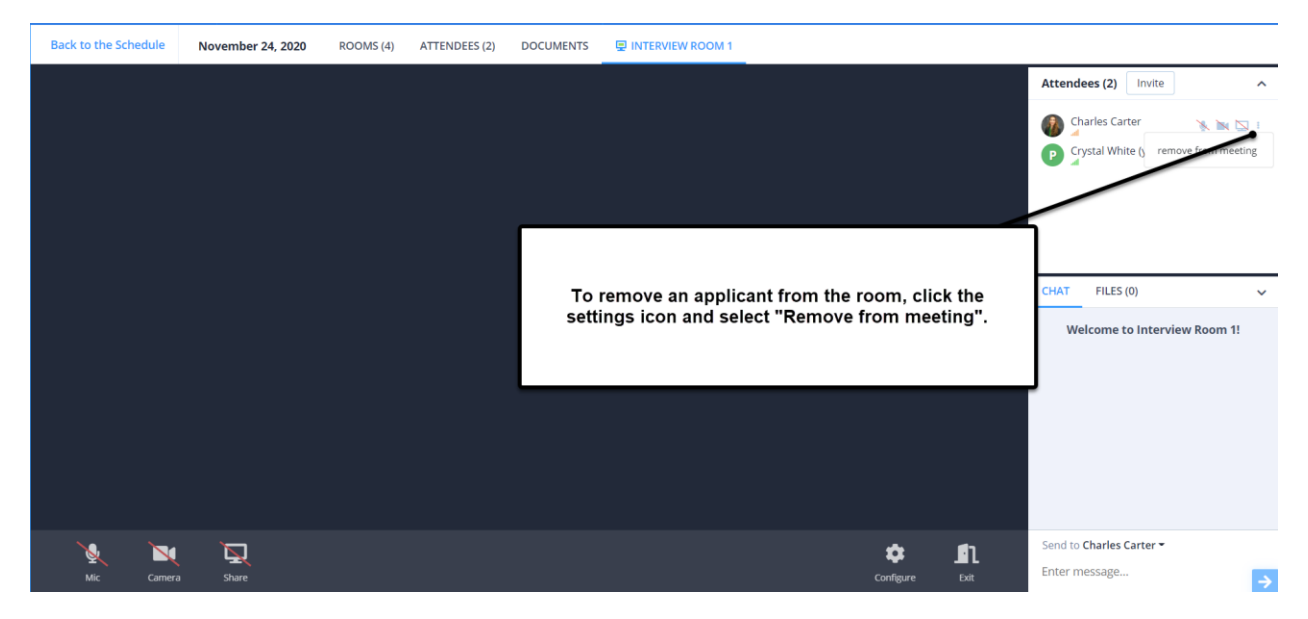

**B)** Another way to remove a candidate from a room is to go to the "Rooms" tab, find the room and click the "X" button next to the candidate's name. This will remove the candidate from having access to the room.

| the Schedule Nov | vember 24, 2020 | ROOMS (4) | ATTENDEES (2)       | DOCUMENTS |              | view ROOM 3<br>:k "X" button to ren<br>from roor          | nove cand<br>n. | idate           |
|------------------|-----------------|-----------|---------------------|-----------|--------------|-----------------------------------------------------------|-----------------|-----------------|
| <b>₽</b> Private | EW ROOM 1       |           | Private INTERVIEW R | оом 2     |              | Private INTERVIEW ROOM 3                                  |                 | Public<br>LOBBY |
| Empty            |                 |           | Empty               |           |              | <ul> <li>Charles Carter</li> <li>Crystal White</li> </ul> | ×               | Empty           |
| Join             |                 | Invite    | Join                | Inv       | ite          | Back                                                      | Invite          | Join            |
|                  |                 |           |                     |           | +<br>Add a r | oom                                                       |                 |                 |